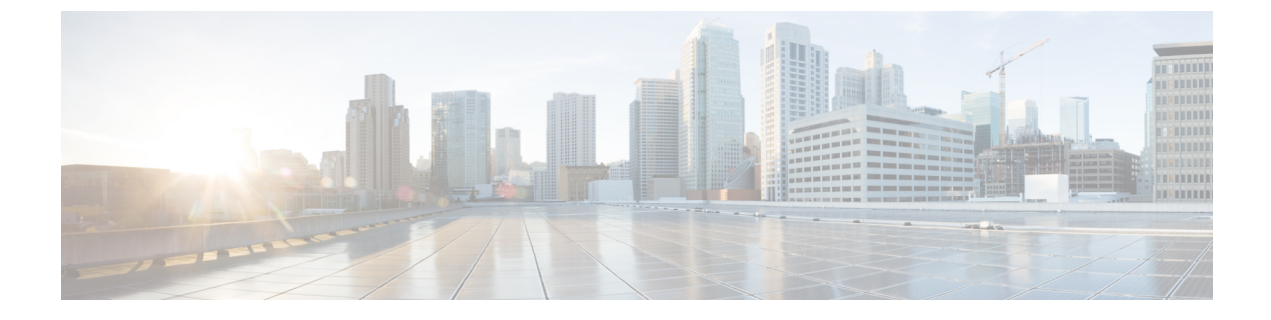

# Cisco APIC サイトのインフラの設定

- ・サイト接続性情報の更新(1ページ)
- ・インフラの設定: オンプレミス サイトの設定 (2ページ)
- •インフラの設定:ポッドの設定(5ページ)
- ・インフラの設定: スパイン スイッチ (5ページ)

### サイト接続性情報の更新

スパインの追加や削除、またはスパインノードの ID 変更などのインフラストラクチャへの変 更が加えられた場合、Multi-Site ファブリック接続サイトの更新が必要になります。このセク ションでは、各サイトの APIC から直接最新の接続性情報を取得する方法を説明します。

#### 手順

- ステップ1 Cisco Nexus Dashboard Orchestrator の GUI にログインします。
- ステップ2 [メインメニュー (Main menu)] で、[インフラストラクチャ (Infrastructure)] > [インフラの設定 (Infra Configuration)]を選択します。
- ステップ3 右上にある [インフラの構成 (Infra Configuration)] ビューで、[インフラの設定 (Configure Infra)] ボタンを クリックします。
- ステップ4 左側のペインの [サイト (Sites)] の下で、特定のサイトを選択します。
- ステップ5 メイン ウィンドウで、APIC からファブリック情報を取得するために [更新 (Refresh)] ボタンをクリックし ます。
- ステップ6 (オプション)オンプレミス サイトの場合、廃止されたスパイン スイッチノードの設定を削除する場合 は、[確認 (Confirmation)] ダイアログでチェックボックスをオンにします。

このチェックボックスを有効にすると、現在使用されていないスパインスイッチのすべての設定情報が データベースから削除されます。

ステップ7 最後に、[はい (Yes)] をクリックして確認し、接続情報をロードします。

これにより、新しいスパインや削除されたスパインを検出し、すべてのサイトに関連したファブリックの 接続を APIC からインポートし直します。

### インフラの設定:オンプレミス サイトの設定

ここでは、オンプレミスサイトにサイト固有のインフラ設定を構成する方法について説明しま す。

#### 手順

- ステップ1 Cisco Nexus Dashboard Orchestrator の GUI にログインします。
- ステップ2 左側のナビゲーション メニューで、[インフラストラクチャ(Infrastructure)] > [インフラの設定(Infra Configuration)]を選択します。
- ステップ3 メインペインにある [インフラの設定 (Configure Infra)]をクリックします。
- ステップ4 左側のペインの [サイト (Sites)] の下で、特定のオンプレミス サイトを選択します。
- ステップ5 [オーバーレイ設定 (Overlay Configuration)] を指定します。
  - a) 右側の <サイト (Site)> [設定 (Settings)] ペインで、[オーバレイ設定 (Overlay Configuration)] タブを選 択します。
  - b) 右側の <サイト (*Site*)> [設定 (Settings)] ペインで、[マルチサイト (Multi-Site)] ノブを有効にします。 これは、オーバーレイ接続がこのサイトと他のサイト間で確立されるかどうかを定義します。
  - c) (オプションn) [CloudSec 暗号化 (CloudSec Encryption)] ノブを有効にして、サイトを暗号化します。
    CloudSec 暗号化は、サイト間トラフィックの暗号化機能を提供します。この機能の詳細については、
    *Cisco Multi-Site Configuration Guide* の「Infrastructure Management」の章を参照してください。
  - d) [オーバレイ マルチキャスト TEP (Overlay Multicast TEP)] を指定します。

このアドレスは、サイト間のL2BUMおよびL3マルチキャストトラフィックのために使用されます。 このIPアドレスは、単一のポッドまたはマルチポッドファブリックであるかどうかには関わりなく、 同じファブリックの一部であるすべてのスパイン スイッチに展開されます。

このアドレスは、元のファブリックのインフラ TEP プールのアドレス空間または 0.x.x.x の範囲から取得することはできません。

e) (オプション)[**外部ルートドメイン**(External Routed Domain)] ドロップダウンから、使用するドメイ ンを選択します。

Cisco APIC GUI で作成した外部ルータ ドメインを選択します。使用している APIC リリースに固有の 詳細については、『Cisco APIC Layer 3 Networking Configuration Guide』を参照してください。

- f) [BGP 自律システム番号 (BGP Autonomous System Number)] を指定します。
- g) (オプション) [BGP パスワード (BGP Password)] を指定します。

h) (オプション) サイトの [SR-MPLS 接続 (SR-MPLS Connectivity)]を有効にします。

サイトが MPLS ネットワークを介して接続されている場合には、[SR-MPLS 接続性 (SR-MPLS Connectivity)] ノブを有効にして、セグメント ルーティング グローバル ブロック (SRGB) の範囲を指定します。

セグメントルーティング グローバル ブロック (SRGB) は、ラベル スイッチング データベース (LSD) でセグメント ルーティング (SR) 用に予約されているラベル値の範囲です。これらの値は SR 対応ノー ドへのセグメント識別子 (SID) として割り当てられ、ドメイン全体でグローバルな意味を持ちます。

デフォルトの範囲は 16000 ~ 23999 です。

サイトのMPLS接続を有効にする場合は、『*Cisco Multi-Site Configuration Guide for ACI Fabrics*』の「Sites Connected via SR-MPLS」の章で説明されている追加設定を行う必要があります。

- ステップ6 [アンダーレイ設定 (Underlay Configuration)] を指定します。
  - a) 右側 <サイト (*Site*) >[設定 (Settings)] ペインで、[アンダーレイ設定 (Underlay Configuration)] タ ブを選択します。
  - b) ドロップダウンメニューから [OSPF エリア タイプ (OSPF Area Type)]を選択します。

OSPF エリアタイプは、次のいずれかになります。

```
• nssa
```

• regular

c) サイトの OSPF 設定を行います。

既存のポリシー(たとえばmsc-ospf-policy-default)をクリックして修正することも、[+ポリシー追加 (+Add Policy)]をクリックして新しいOSPFポリシーを追加することもできます。それから、[ポリシー の追加/更新(Add/Update Policy)] ウィンドウで、以下を指定します。

- •[ポリシー名(Policy Name)]フィールドにポリシー名を入力します。
- [(ネットワークタイプ(Network Type)]フィールドで、[ブロードキャスト (broadcast)]、[ポイントツー ポイント (point-to-point)]、または [未指定 (unspecified)] のいずれかを選択します。

デフォルトは [ブロードキャスト (broadcast)] です。

•[優先順位 (Priority)] フィールドに、優先順位番号を入力します。

デフォルトは1です。

•[インターフェイスのコスト (Cost of Interface)] フィールドに、インターフェイスのコストを入力 します。

デフォルト値は0です。

- •[インターフェイス コントロール(Interface Controls)] ドロップダウン メニューで、以下のいずれ かを選択します。
  - ・アドバタイズサブネット (advertise-subnet)
  - BFD (bfd)

- •MTU 無視 (mtu-ignore)
- •受動的参加 (passive-participation)
- [Hello 間隔 (秒) (Hello Interval (Seconds))] フィールドに、hello 間隔を秒単位で入力します。 デフォルト値は 10 です。
- [Dead 間隔 (秒) (Dead Interval (Seconds))] フィールドに、dead 間隔を秒単位で入力します。 デフォルト値は 40 です。
- [再送信間隔 (秒) (Retransmit Interval (Seconds))] フィールドに、再送信間隔を秒単位で入力します。

デフォルト値は5です。

- [転送遅延(秒)(Transmit Delay (Seconds))] フィールドに、遅延を秒単位で入力します。 デフォルトは1です。
- ステップ1 オンプレミスとクラウドサイト間のサイト間接続を設定します。

オンプレミスサイトとクラウドサイトの間にサイト間接続を作成する必要がない場合(たとえば、導入に クラウドのみまたはオンプレミスサイトのみが含まれる場合)は、この手順をスキップします。

オンプレミスとクラウドサイト間のアンダーレイ接続を設定する場合は、クラウド APIC の CSR がトンネ ルを確立する IPN デバイスの IP アドレスを指定し、クラウド サイトのインフラ設定を行う必要がありま す。

- a) [+ **IPN デバイスの追加** (+ **Add IPN Device**)] をクリックして、**IPN**デバイスを指定します。
- b) ドロップダウンから、前に定義した IPN デバイスのいずれかを選択します。

IPNデバイスは、[一般設定 (General Settings)]>[IPN デバイス (IPN Devices)]リストですでに定義され ている必要があります。インフラの設定: 一般設定を参照してください。

c) クラウドサイトのサイト間接続を設定します。

クラウドサイトからこのオンプレミスサイトへの以前に設定された接続はすべてここに表示されますが、追加の設定は、Cisco Cloud APIC サイトのインフラの設定の説明に従ってクラウドサイト側から 行う必要があります。

#### 次のタスク

必要なサイト間接続情報をすべて設定しましたが、まだサイトにプッシュされていません。イ ンフラ設定の展開の説明に従って、設定を展開する必要があります。

### インフラの設定:ポッドの設定

このセクションでは、各サイトでポッド固有の設定を行う方法について説明します。

#### 手順

- ステップ1 Cisco Nexus Dashboard Orchestrator の GUI にログインします。
- ステップ2 メインメニューで [サイト] をクリックします。
- ステップ3 [サイト] ビューで、[インフラの構築] をクリックします。
- ステップ4 左側のペインの [サイト (Sites)] の下で、特定のサイトを選択します。
- **ステップ5** メイン ウィンドウで、ポッドを選択します。
- ステップ6 右ポ [ポッドのプロパティ(Pod Properties)] ペインで、ポッドについてオーバーレイ ユニキャスト TEP を追加できます。

このIPアドレスは、同じポッドの一部であり、サイト間の既知のユニキャストトラフィックに使用される すべてのスパイン スイッチに導入されます。

**ステップ7**[+**TEP プールの追加**]をクリックして、ルーティング可能な TEP プールを追加します。

外部ルーティング可能TEPプールは、ISC経由でルーティング可能なIPアドレスのセットをAPICノード、 スパインスイッチ、および境界リーフノードに割り当てるために使用されます。これは、サイト間L3Out 機能を有効にするために必要です。

以前にAPICでファブリックに割り当てられた外部 TEP プールは、ファブリックが Multi-Site ドメインに追加されると、NDO によって自動的に継承され、GUI に表示されます。

ステップ8 サイトの各ポッドに対してこの手順を繰り返します。

## インフラの設定: スパイン スイッチ

このセクションでは、Cisco Multi-Site のために各サイトのスパインスイッチを設定する方法について説明します。

#### 手順

- **ステップ1** Cisco Nexus Dashboard Orchestrator の GUI にログインします。
- ステップ2 メインメニューで [サイト] をクリックします。
- **ステップ3 [サイト]** ビューで、[**インフラの構築]** をクリックします。
- ステップ4 左側のペインの [サイト (Sites)] の下で、特定のサイトを選択します。

- **ステップ5** メイン ウィンドウで、ポッド内のスパイン スイッチを選択します。
- **ステップ6** 右側の [**<スパイン>** 設定 (Settings)] ペインで、[+ ポート追加(Add Port)] をクリックします。
- **ステップ7** [ポートの追加(Add Port)] ウィンドウで、次の情報を入力します。
  - •[イーサネット ポート ID (Ethernet Port ID)] フィールドに、ポート ID、たとえば 1/29 を入力しま す。
  - •[IP アドレス (IP Address)] フィールドに、IP アドレス/ネットマスクを入力します。

NDO によって、指定されたポートで指定された IP アドレスを持つ VLAN 4 でサブインターフェイ スが作成されます。

• [MTU] フィールドに、サーバのMTUを入力します。MTUを9150Bに設定する継承を指定するか、576 ~ 9000の値を選択します。

スパインポートのMTUは、IPN 側のMTUと一致させる必要があります。

• [OSPF ポリシー (OSPF Policy)] フィールドで、インフラの設定: オンプレミス サイトの設定 (2 ページ) で設定したスイッチの OSPF ポリシーを選択します。

OSPF ポリシーの OSPF 設定は、IPN 側と一致させる必要があります。

- [OSPF 認証 (OSPF Authentication)] では、 [なし (none)] または以下のいずれかを選択します。
  - MD5
  - Simple
- ステップ8 [BGP ピアリング (BGP Peering)] ノブを有効にします。

2つより多くのスパインスイッチのある単一のポッドファブリックでは、BGPピアリングはBGPスピー カ (BGP Speakers) と呼ばれるスパイン スイッチのペア (冗長性のためのもの) 上でのみ有効にします。 他のすべてのスパインスイッチでは、BGPピアリングを無効にします。これらはBGP フォワーダ (BGP Forwarders) としてのみ機能します。

マルチポッドファブリック BGP ピアリングは、それぞれが異なるポッドに展開された、2 台の BPG ス ピーカ スパイン スイッチ上でのみ有効にします。他のすべてのスパイン スイッチでは、BGP ピアリン グを無効にします。これらは BGP フォワーダ (BGP Forwarders) としてのみ機能します。

- **ステップ9** [BGP-EVPN Router-ID (BGP-EVPN ルータ ID)] フィールドでは、サイト間の BGP-eVPN セッションで使用する IP アドレスを指定します。
- **ステップ10** すべてのスパイン スイッチで手順を繰り返します。

翻訳について

このドキュメントは、米国シスコ発行ドキュメントの参考和訳です。リンク情報につきましては 、日本語版掲載時点で、英語版にアップデートがあり、リンク先のページが移動/変更されている 場合がありますことをご了承ください。あくまでも参考和訳となりますので、正式な内容につい ては米国サイトのドキュメントを参照ください。